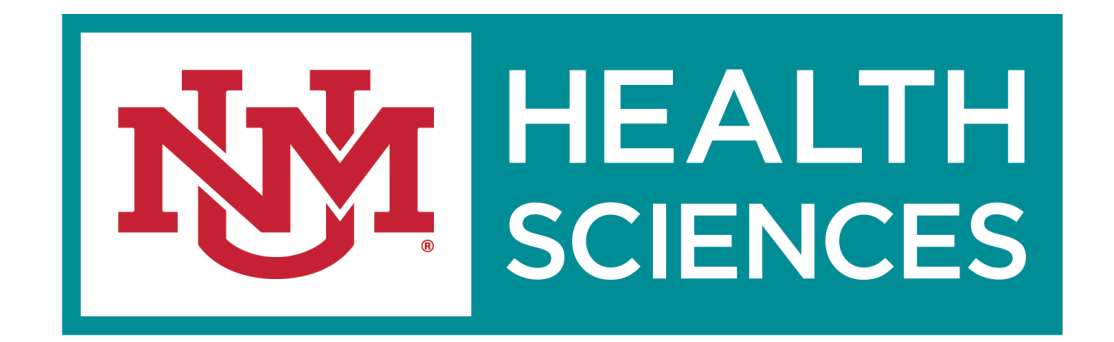

### HSC SPONSORED PROJECTS/ ELECTRONIC F&A SPLITS

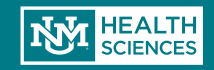

# F&A Splits

F&A Splits have gone electronic through Click!

- No more searching for signatures and routing physical forms.
- Both HSC F&A Splits and Main Campus F&A Splits are done through Click.

### What kind of split do I need?

- Do you have Main Campus personnel or other Main Campus expenses? If so, you'll need a Main Campus/HSC Split
- Are you collaborating with personnel from other schools, (IE, School of Medicine, College of Pharmacy, College of Nursing, College of Population Health)? Will part of your award dollars be going to another HSC School? If the answer to either of those questions is yes, you'll need an Internal HSC Split
- And yes, you'll need a split even if the F&A rate is 0%!

But good news- with the electronic F&A Splits, you only have to fill out one form with all your split info!

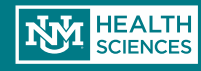

# F&A Splits

 In order to request an F&A Split (either Main Campus or HSC only), you must have an open record (FP#) in Click.

• Your Click record <u>must</u> have a completed budget.

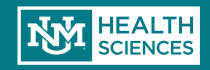

### F&A Requests

### Click F&A Solite

Choose the "Request F&A Split" Activity from your workspace

| urrent State                                                                          | Project Information                                                              | Review Status           | SPO Additional Docume      | nents SPO Confidential |              |
|---------------------------------------------------------------------------------------|----------------------------------------------------------------------------------|-------------------------|----------------------------|------------------------|--------------|
| Draft                                                                                 |                                                                                  |                         |                            |                        |              |
|                                                                                       | PROPOSAL INFO                                                                    | RMATION                 |                            | BUDGET TOTA            | ALS          |
| Edit Funding Submission                                                               | PD/PI:                                                                           | Steven                  | McLaughlin                 | Starting Date:         | 2/23/2018    |
| Printer Version                                                                       | Submitting Departme                                                              | ent/Division: Emerge    | ncy Medicine Department    | Number of Periods: 3   |              |
|                                                                                       | Specialist:                                                                      | Marisa                  | Sanchez                    | Current Period:        | 1            |
| View Differences                                                                      | Sponsors:                                                                        | Taos Sk                 | i Valley Foundation        | Total Direct:          | \$250,000    |
|                                                                                       | SF-424:                                                                          |                         |                            | Total Indirect:        | \$0          |
| View Smartform Progress                                                               | Banner Fund #:<br>Sponsor Award #:                                               | FP4401                  | /McLaughlin                | Total:                 | \$250,000    |
| Tru Activition                                                                        |                                                                                  |                         |                            |                        |              |
| IY ACTIVITIES                                                                         |                                                                                  | mmente                  |                            |                        |              |
|                                                                                       | SPO Proposal Cor                                                                 | mients                  |                            |                        |              |
| Administration SPO Administration                                                     | SPO Proposal Con                                                                 | mients                  |                            |                        |              |
| Administration SPO Administration Conv. as a NEW Proposal                             | SPO Proposal Con<br>RTSF Information                                             | n                       |                            |                        |              |
| Administration     SPO Administration     Copy as a NEW Proposal                      | SPO Proposal Con<br>RTSF Information<br>Current RTSF                             |                         |                            |                        |              |
| Administration SPO Administration Copy as a NEW Proposal Submit For Department Review | SPO Proposal Con     RTSF Information     Current RTSF     Date Created Submitte | n<br>ed Funds Amount Fu | nds Start Date∣Funds End I | Date PI Approved       | Department C |

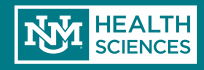

#### **Request FA Split**

#### F&A Split

This activity will initiate an F&A split and forward it to SPO for approval

Please enter the appropriate info below and click "OK" after reading the disclaimer.

A pop-up window will appear for you to enter all of your F&A Split info.

You will enter information for ALL splits in this screenboth HSC & Main Campus.

| Principal Investigator: Steven M<br>Primary Sponsor: Taos Ski Valle           | McLaughlin<br>ey Foundation |                                                        |
|-------------------------------------------------------------------------------|-----------------------------|--------------------------------------------------------|
| FP Number:FP00006151<br>Project Title:Click F&A Splits                        |                             | Enter your Start & End Date                            |
| * Start Date:                                                                 | <b></b>                     | We highly recommend you use the entire project period. |
| * End Date:                                                                   | <b>#</b>                    | a new Split form is approved.                          |
| * USC Pudget Details:                                                         |                             |                                                        |
| + Add                                                                         |                             |                                                        |
| There are no items to display                                                 |                             |                                                        |
| Main Campus Budget Details:                                                   |                             |                                                        |
| + Add                                                                         |                             |                                                        |
| There are no items to display                                                 |                             |                                                        |
| * Schools:                                                                    |                             |                                                        |
| + Add                                                                         |                             |                                                        |
| School                                                                        | Amount (Direct Costs)       | Percentage                                             |
| There are no items to display                                                 |                             |                                                        |
| School total: \$0.00<br>Budget total: \$250,000.00<br>Remaining: \$250,000.00 |                             |                                                        |

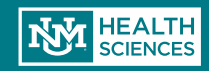

#### **Request FA Split**

### F&A Split

Remember: Your justification must make it clear how the direct costs categories are going to be distributed between each school/campus

| This activity will ini                                                                                                    | tiate an F&A split a          | and forward it to SPO for approval                            |  |
|----------------------------------------------------------------------------------------------------|-------------------------------|---------------------------------------------------------------|--|
| Please enter the appropriate info                                                                                           | below and click "OK" after re | eading the disclaimer.                                        |  |
| Principal Investigator:Steven M<br>Primary Sponsor:Taos Ski Valle<br>FP Number:FP00006151<br>Project Title:Click F&A Splits | AcLaughlin<br>ey Foundation   |                                                               |  |
| * Start Date:                                                                                                    | <b>m</b>                      |                                                               |  |
| * End Date:                                                                                                    | <b>#</b>                      |                                                               |  |
| * USC Budgot Dotails                                                                                                    |                               |                                                               |  |
| + Add                                                                                                    |                               | Upload your budget breakout & justification                   |  |
| There are no items to display                                                                                               |                               | (HSC is required, and Main Campus is required if appropriate) |  |
| Main Campus Budget Details:                                                                                                 |                               |                                                               |  |
| + Add                                                                                                    |                               |                                                               |  |
| There are no items to display                                                                                               |                               |                                                               |  |
| * Schools:                                                                                                    |                               |                                                               |  |
| + Add                                                                                                    |                               |                                                               |  |
| School                                                                                                    | Amount (Direct Costs)         | Percentage                                                    |  |
| There are no items to display                                                                                               |                               |                                                               |  |
| School total: \$0.00<br>Budget total: \$250,000.00<br>Remaining: \$250,000.00                                               |                               |                                                               |  |
|                                                                                                    |                               |                                                               |  |

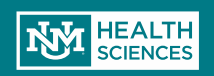

| F&A Split                                                                                                    |                                          |  |
|----------------------------------------------------------------------------------------------------|------------------------------------------|--|
| This activity will initiate an F&A split a                                                                                                    | and forward it to SPO for approval       |  |
| Please enter the appropriate info below and click "OK" after re                                                                                  | eading the disclaimer.                   |  |
| Principal Investigator:Steven McLaughlin<br>Primary Sponsor:Taos Ski Valley Foundation<br>FP Number:FP00006151<br>Project Title:Click F&A Splits |                                          |  |
| * Start Date: 5/1/2019                                                                                                    |                                          |  |
| * End Date: 4/30/2023                                                                                                    |                                          |  |
|                                                                                                    |                                          |  |
| * HSC Budget Details:                                                                                                    |                                          |  |
| + Add                                                                                                    |                                          |  |
| Lupload Revision College of Nursing Budget                                                                                                    | 0.01                                     |  |
| Lupload Revision School of Medicine Budget                                                                                                    | 0.01                                     |  |
| Main Campus Budget Details:                                                                                                    |                                          |  |
| + Add                                                                                                    |                                          |  |
| Lupload Revision Main Campus Budget Breakout                                                                                                    | 0.01                                     |  |
|                                                                                                    |                                          |  |
| C C                                                                                                    | lick on "Add Schools" to add all schools |  |
| a                                                                                                    | nd campuses that are part of the split   |  |
| School Amount (Direct Costs)                                                                                                    |                                          |  |
| There are no items to display                                                                                                    |                                          |  |
| School total: \$0.00<br>Budget tetel: \$250,000,00                                                                                               |                                          |  |
| Dudget total: \$250,000.00                                                                                                    |                                          |  |

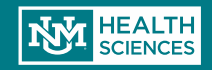

### F&A Splits

Select the appropriate school or campus from the dropdown, then enter the amount of direct costs that organization will be receiving.

 NOTE: This must match what is listed in your uploaded budget justification(s).

| 🖹 Edit FP_FaSplit-School - Google Chrome —                                                           |         | ×    |
|----------------------------------------------------------------------------------------------------|---------|------|
| Secure   https://unmstage2.huronclick.com/GrantsCOIStage/CommonAdministration/Choosers/Entity/Custom | DataTyp | e/D  |
| Edit FP_FaSplit-School                                                                               |         |      |
| Add School  * Organization: HSC / College of Nursing  * Amount (Direct Costs): \$50,000.00           |         |      |
| * Required OK OK and Add Anothe                                                                      | r Car   | ncel |

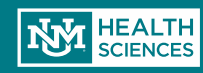

# F&A Split Budget Numbers

- The system will calculate your percentages based on the breakout you've entered and what's on your Smartform budget screen.
- Once you've entered your information for all schools/campuses, you're ready to submit!

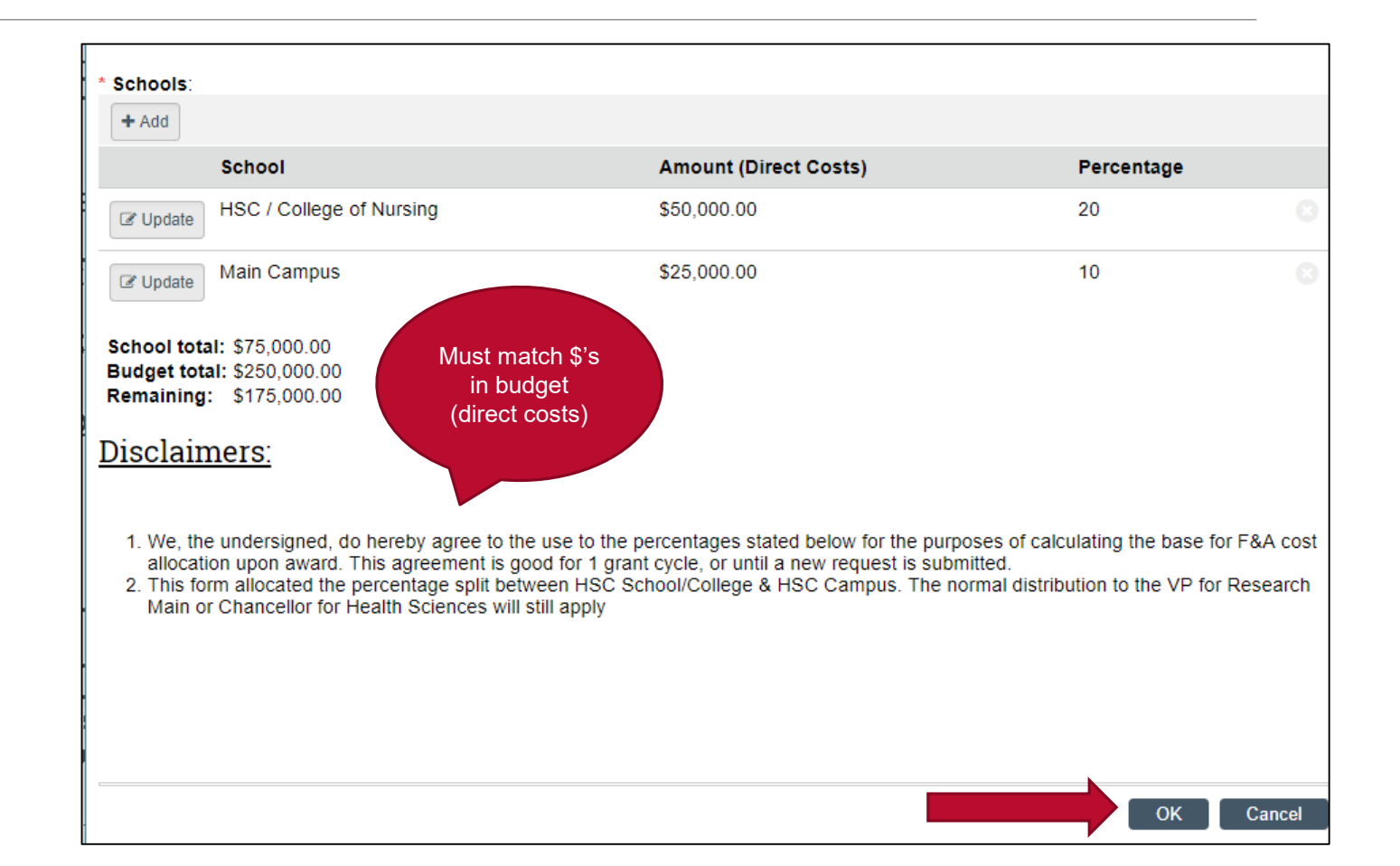

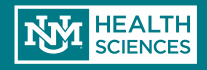

# F&A Split Approvals

Your F&A Split request will be routed for approvals.

 You will receive an email if any changes are requested, or any clarifying information is required; otherwise, you will receive a notification when your request is approved.

You can check the status of your request by going to the "Review Status" tab on the main page of your FP:

| Smartforms Revisio | n Test                                                      |                         |                                      | FP                         | 00004921 Fun | ding Submission |
|--------------------|-------------------------------------------------------------|-------------------------|--------------------------------------|----------------------------|--------------|-----------------|
| Current State      | Project Information                                         | Review Status           | SPO Additional Documents             | SPO Confidential           | COI Status   |                 |
| Draft              | F&A Splits<br>Current F&A Split<br>Is Submitted Is SPO Appr | oved Is Main Campus App | proved Is Vice Chancellor Approved I | s Approved by All Start Da | te End Date  |                 |

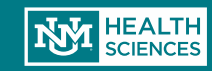